## iPhone アプリを 見首ってみよう

絵と文 ぷっちょん

appを贈ろう

iTunesには、アプリのギフト機能があるのを知っていますか?相手のメールアドレスが分かれば気軽に 贈ることができます。お誕生日や記念日に、iPhoneアプリを贈ってみませんか?

ギフト購入のしくみ

ギフト購入を使ってアプリを購入すると、そのアプリをダウンロードするためのコードが発行されます 。このコードを相手が入力すると、アプリがダウンロードできるのですが、入力するのは面倒だし、 間違ってしまうこともあります。でも大丈夫。コード入力は省略することができます。それでは実際に ギフト購入してみましょう。

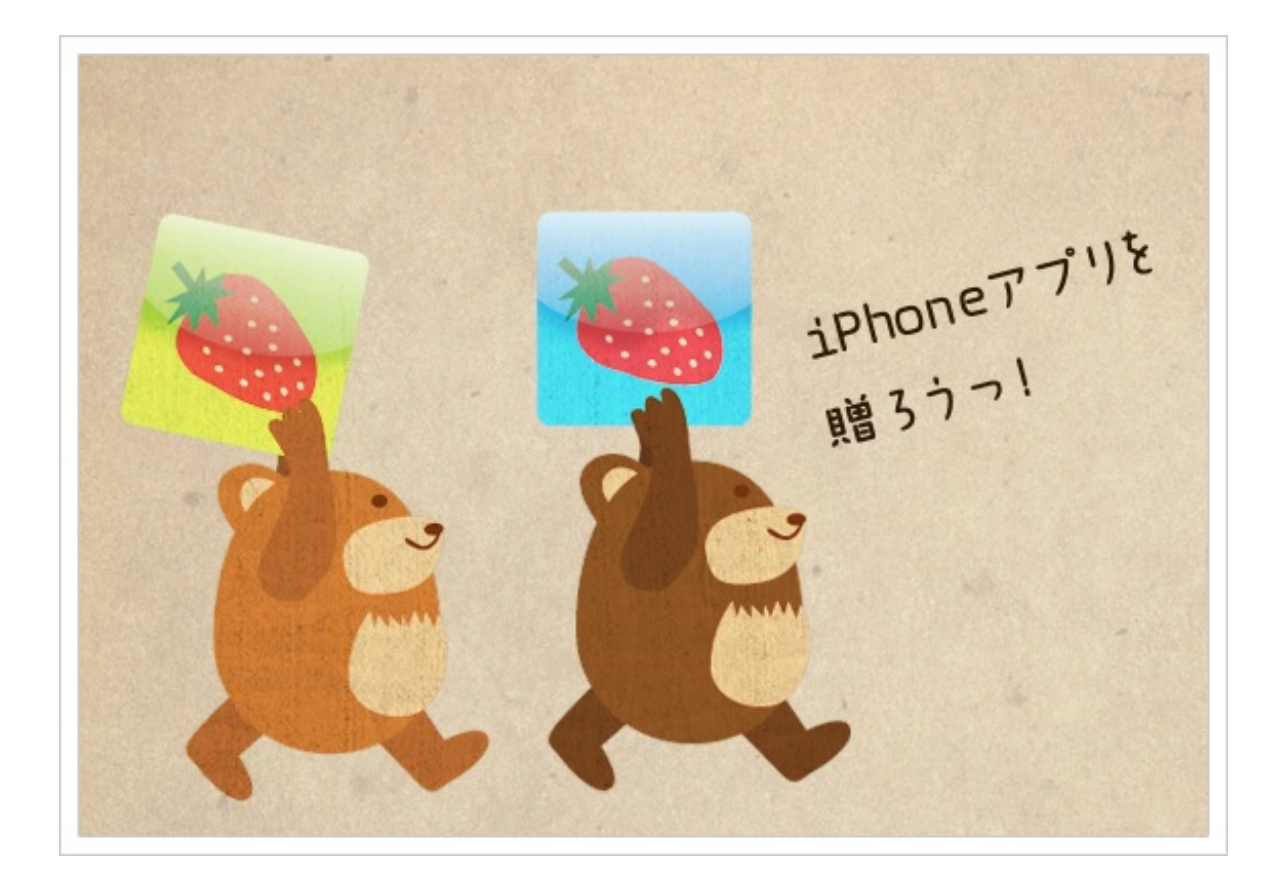

贈りたいアプリをみつけたら紹介画面の"このappを贈る"ボタンをタップします。

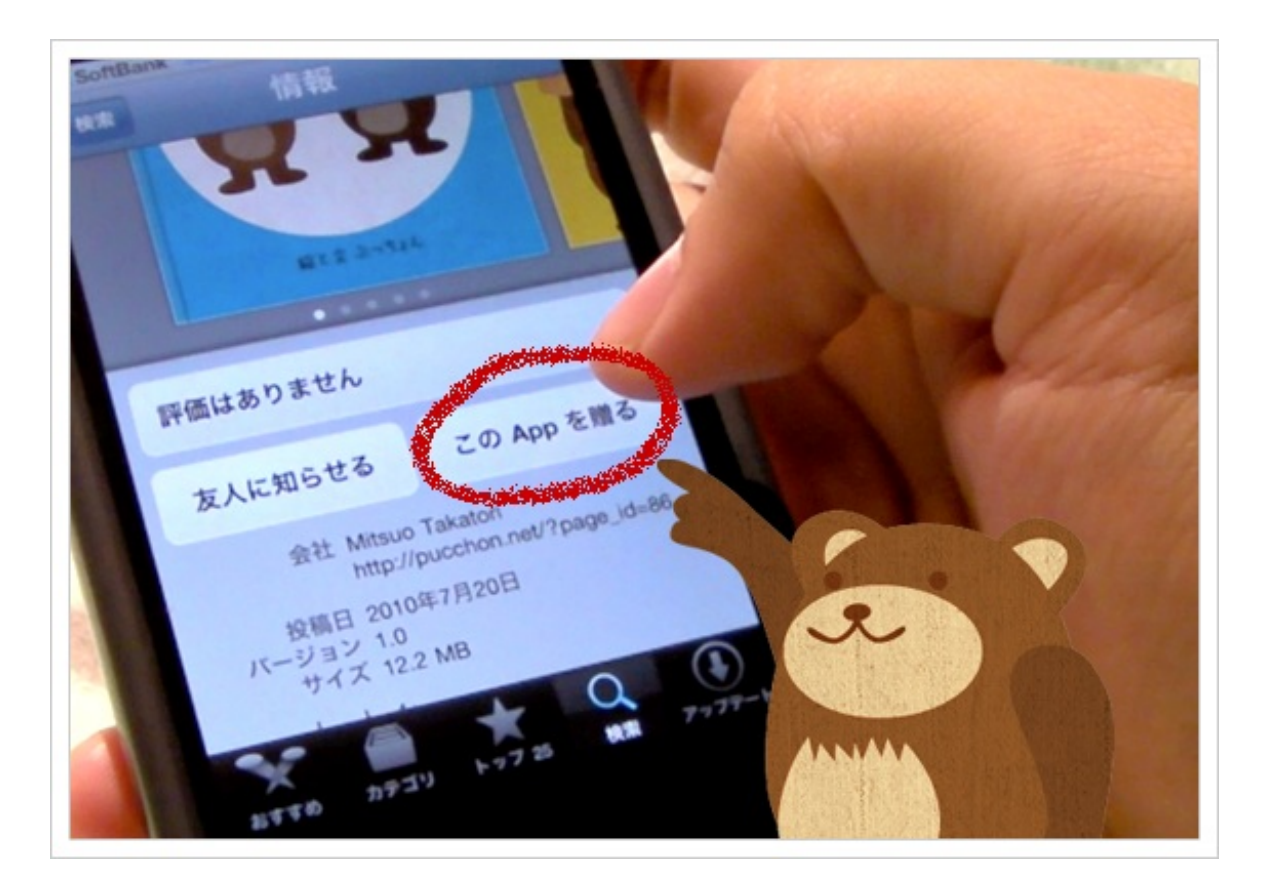

"サインインが必要です"というアラートが出たら、パスワードを入れてサインインします。するとギフト 画面が表示されるので、内容を確認して"次へ"ボタンをタップします。

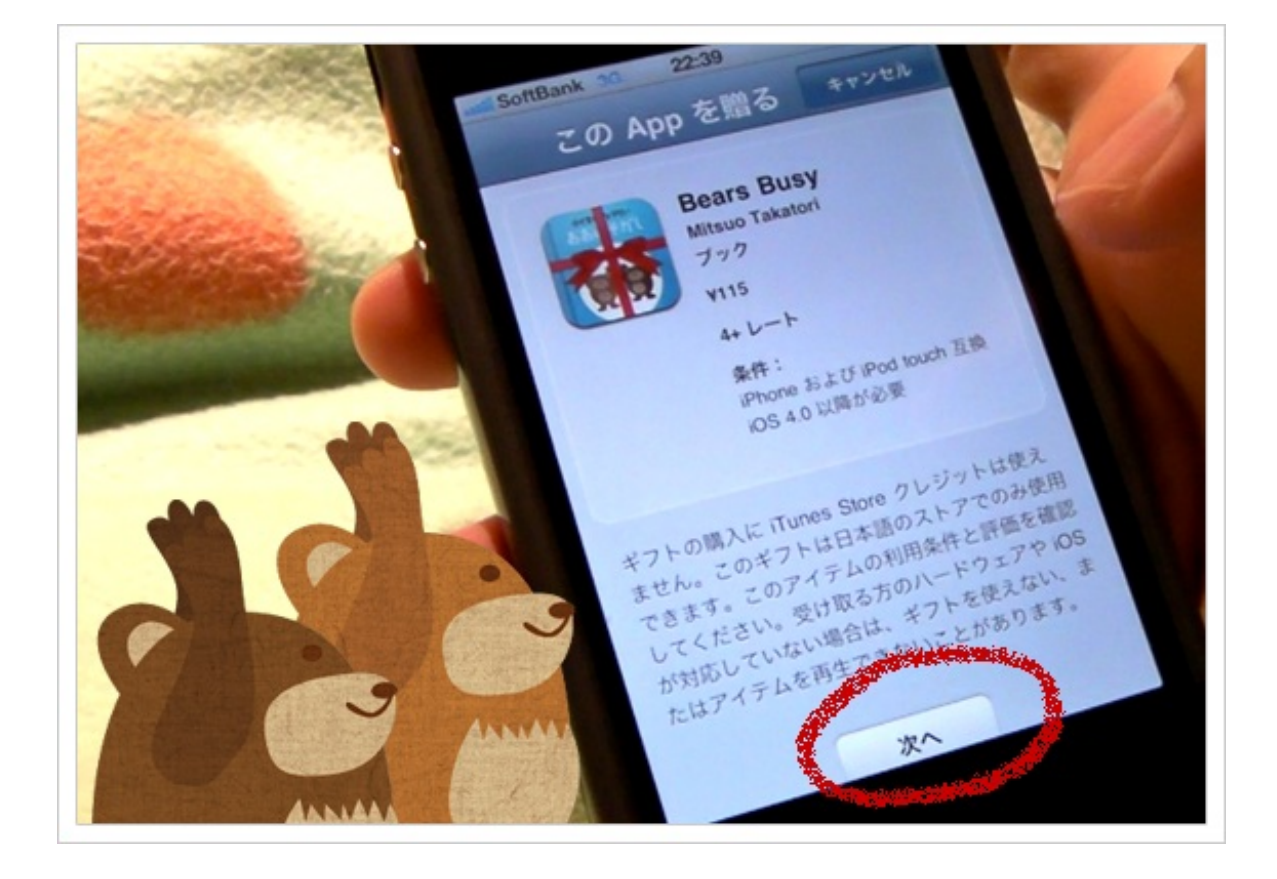

あなたの名前(相手にわかる表現なら何でもOK)と相手の名前、メールアドレスを入力します。

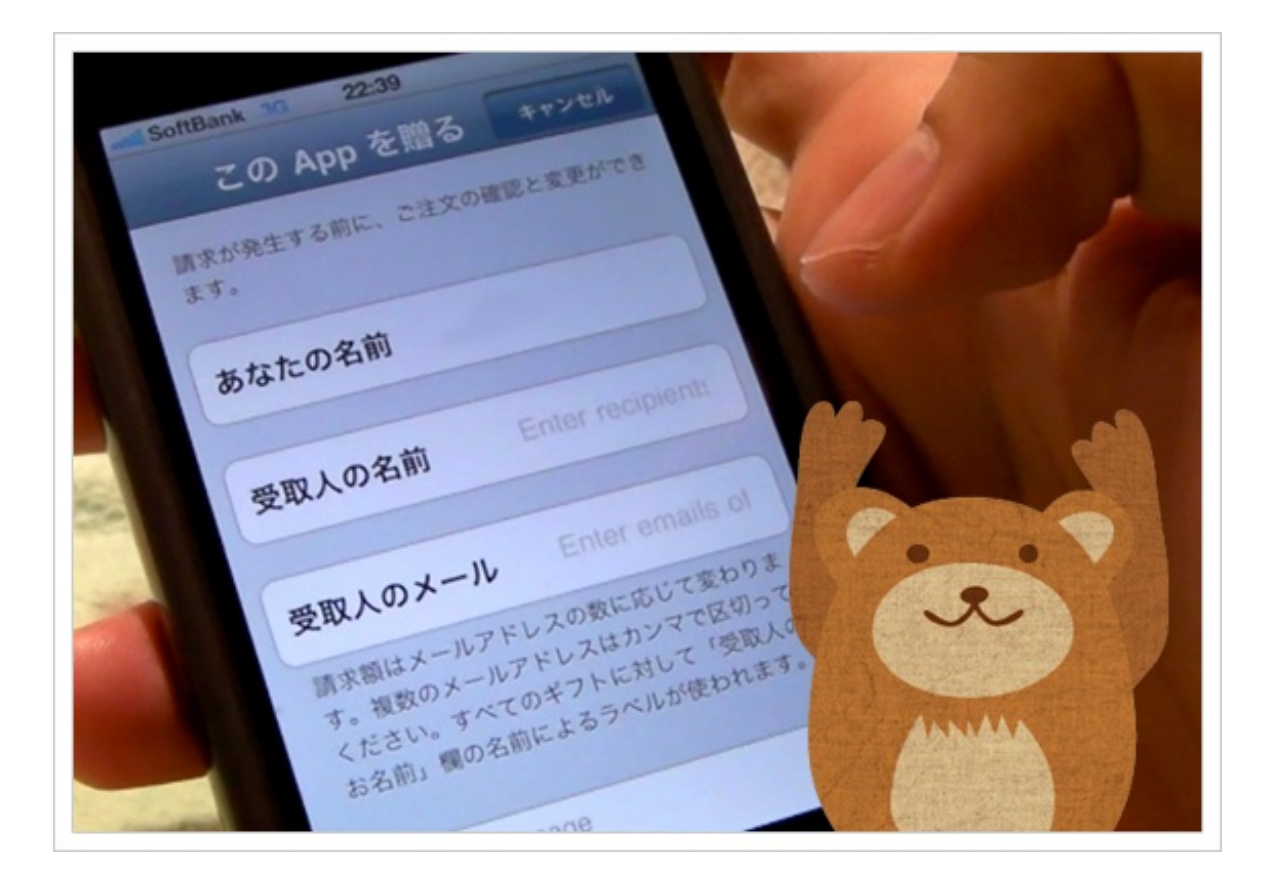

相手へのメッセージも入力できます。

請求額はメールアドレスの数に応じて変わりま 受取人のメール す。複数のメールアドレスはカンマで区切って ください。すべてのギフトに対して「受取人の お名前」欄の名前によるラベルが使われます。 お誕生日おめでとう! あと490文字入力できます。 家! 展る

入力したら"次へ"ボタンをタップします。

確認画面で入力内容を確認して、"ギフトを購入"をタップします。

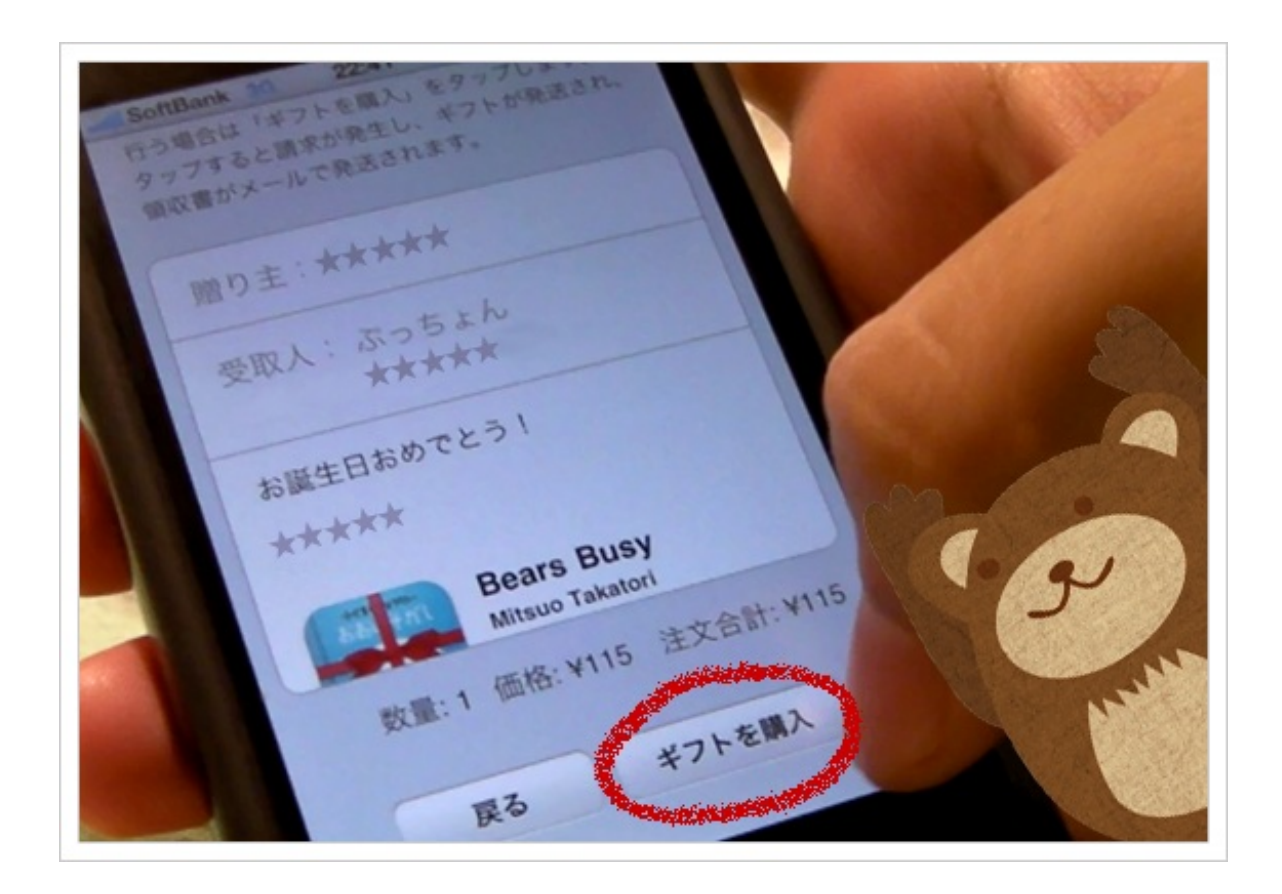

ここからは贈られたアプリのダウンロード方法を解説します。

アプリを贈られるとメールがきます。メールのメッセージを見たら、本文内の"今すぐコードを使用 する"ボタンをタップします。

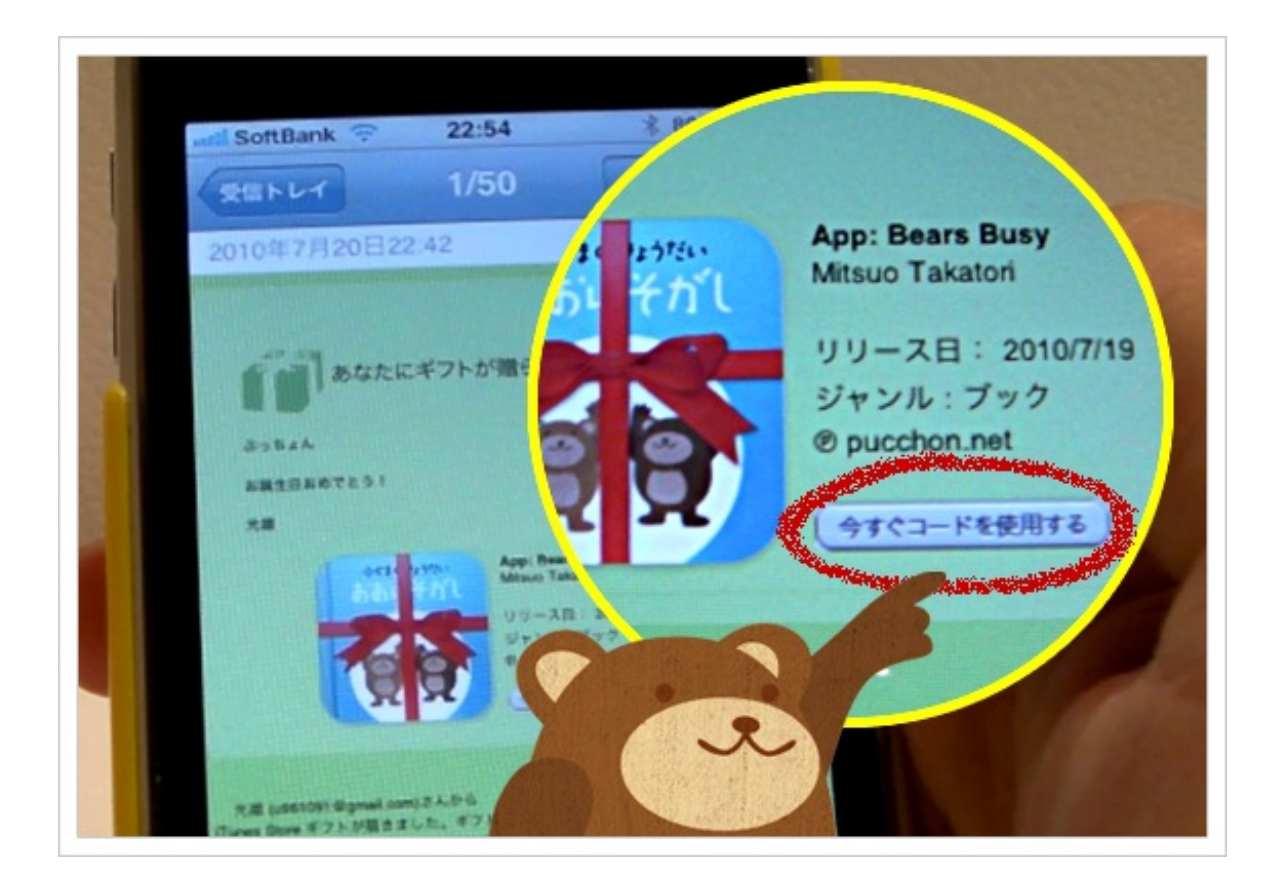

iTunesが立ち上がり、コードの入った画面が表示されます。 "サインインが必要です"というアラートが出るので、パスワードを入れてサインインします。

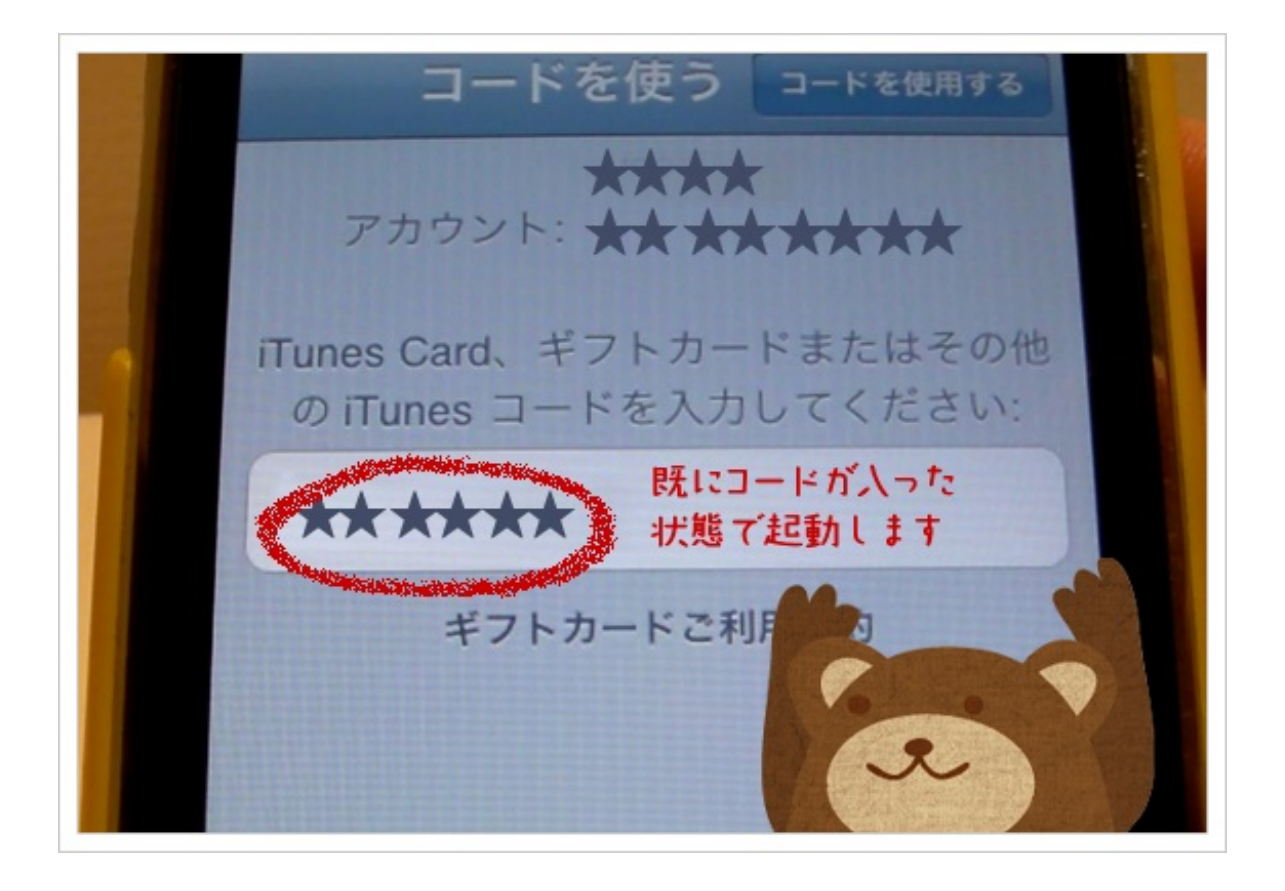

サインインするとダウンロード中の画面に切り替わります。

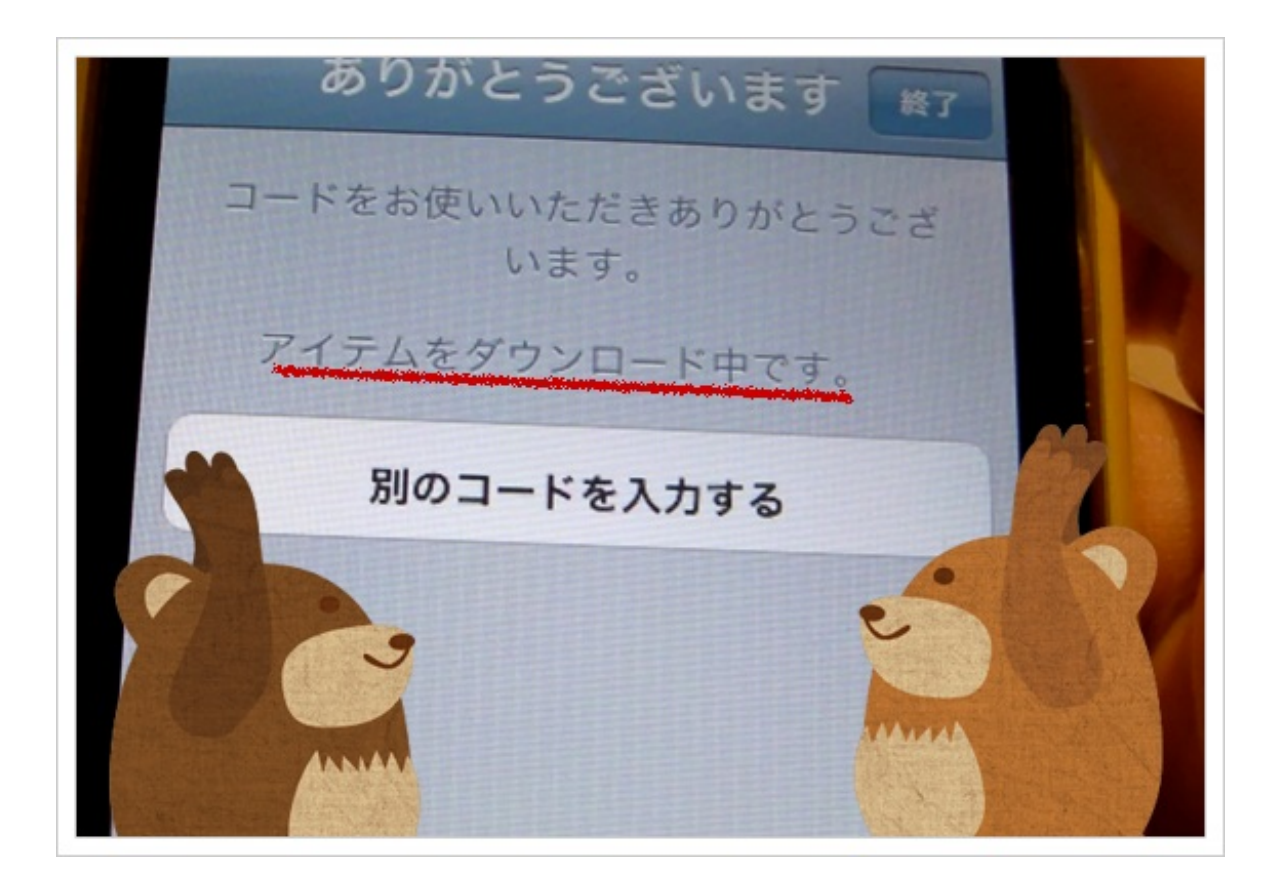

ホームボタンを押してiTunesを終了すると、アプリがインストールされています。

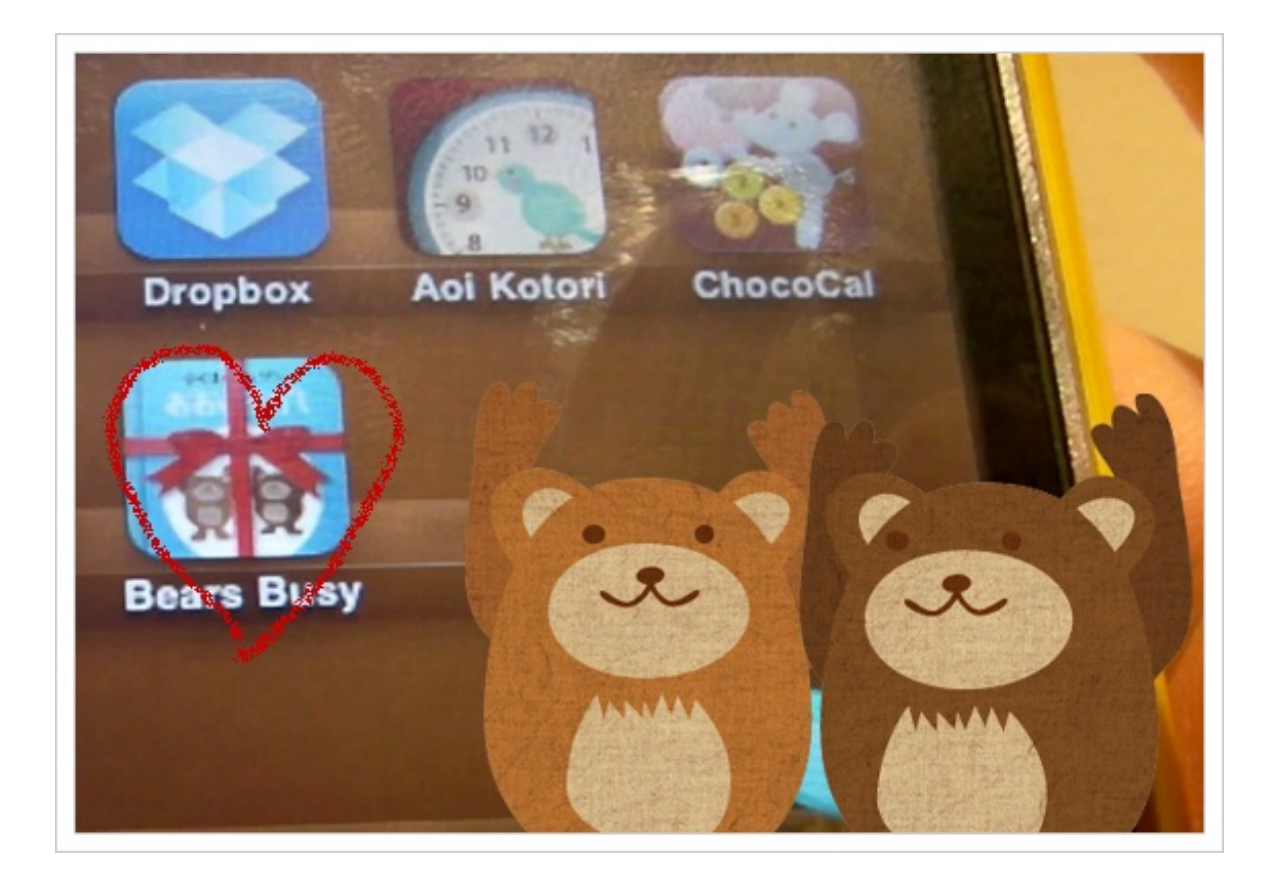